新着お知らせメール配信とは

●お気に入りの作家名など特定のキーワードを事前に登録しておくと、そのキーワードに該当する 新着資料の一覧をメールで連絡します。

●新着図書お知らせサービスを利用するには、事前にメールアドレスを登録し、新着図書お知ら せサービスのメールを配信する設定が必要です。

●新着図書の検索条件は10件まで登録できます。

検索条件の登録方法

1. ログインしてマイページに進みます。

(パソコンの場合)

「新着お知らせメール」の中の「設定」をクリックします。

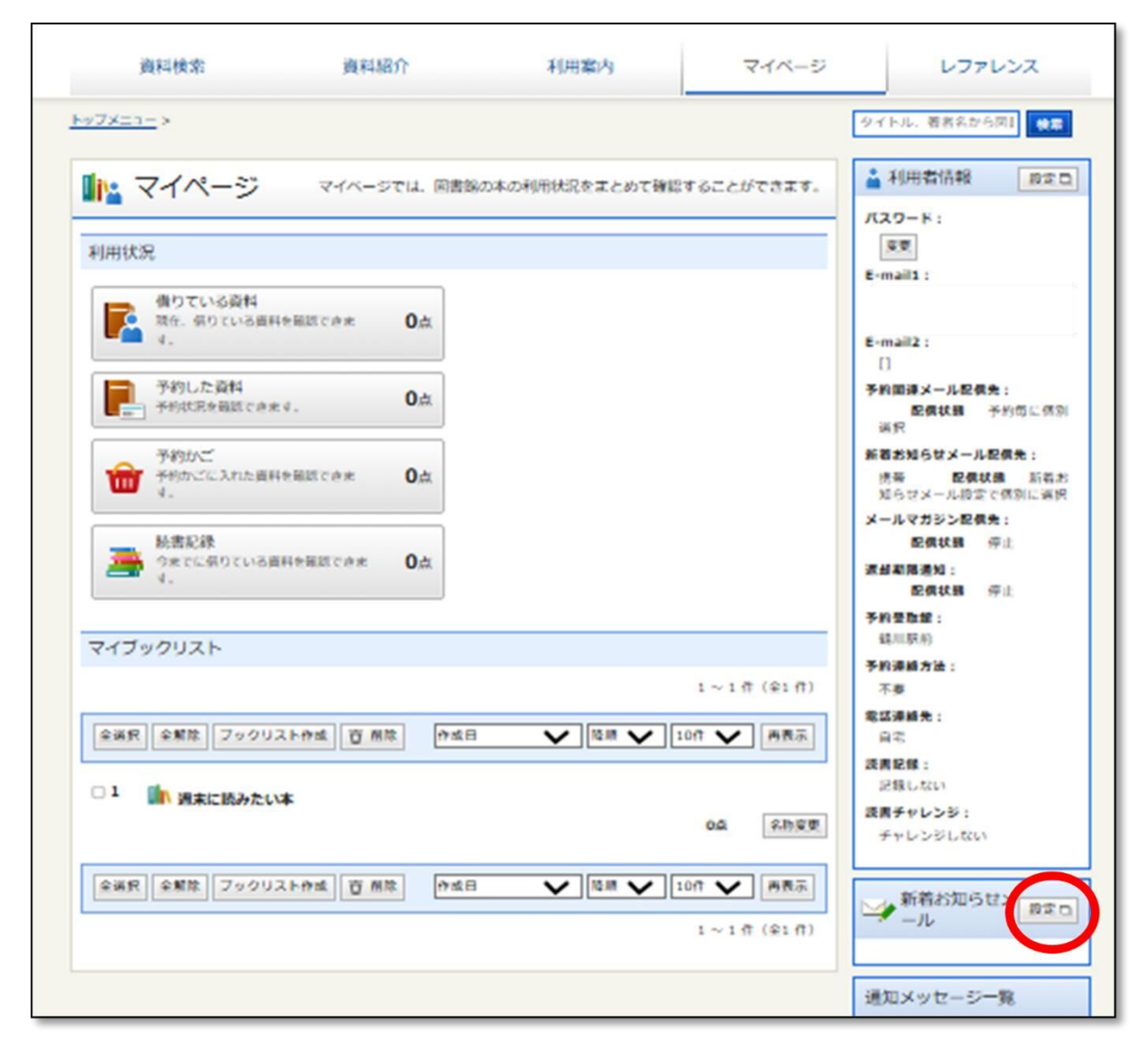

「新着お知らせメール」の「新規登録」をクリックします。

|                  | 資料検索      | 資料紹介 | 利用案内 | マイページ |  |  |
|------------------|-----------|------|------|-------|--|--|
| <u>トップメニュー</u> > |           |      |      |       |  |  |
|                  | 新着お知らせメール |      |      |       |  |  |
| 新規登録             |           |      |      |       |  |  |
|                  |           |      |      |       |  |  |

新着お知らせメールの条件を入力し、「登録」をクリックします。

|             | <u>トップメニュー</u> > <u>新著お知らせメール</u> > |                   |                                     |  |
|-------------|-------------------------------------|-------------------|-------------------------------------|--|
|             | 新着お知らせメール条件                         | らせメール条件入力         |                                     |  |
|             | 新着お知らせメールタイ<br>トル<br>メモ             |                   |                                     |  |
| (2)         |                                     | を含む               | <ul> <li>かつ</li> <li></li> </ul>    |  |
|             | 著者     ▼     東野圭吾       一般件名     ▼  | を含む           を含む | ・     かつ     ・       ・     かつ     ・ |  |
|             |                                     | を含む               | ~                                   |  |
| 3           | ☆類:参照選択□                            |                   |                                     |  |
| <b>(4</b> ) | 最大抽出件数 10件                          |                   | ~                                   |  |
|             | リセットキャンセ                            | ル検索例確認            | 登録                                  |  |

①新着お知らせメールタイトル(入力必須)

この検索条件の名前を入力します。(例:東野圭吾の本)

②「タイトル」「著者」「一般件名」「出版者」などの条件を入力します。

③本の分類を指定することができます。

④最大抽出件数(10件・25件・50件)を選択します。

## (スマートフォンの場合)

「利用者情報」→「新着お知らせメール」の順にタップします。

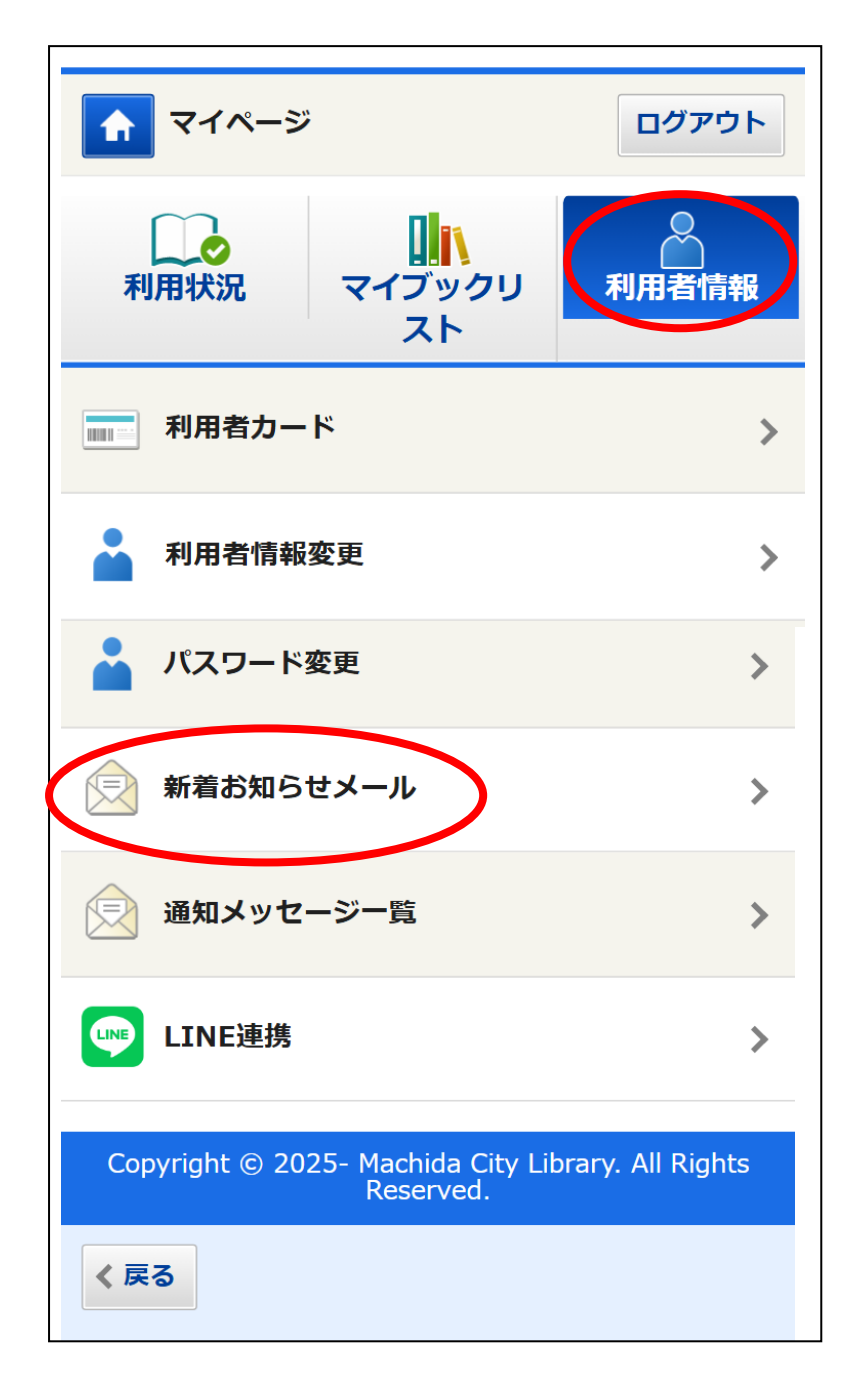

「新着お知らせメール」の「新規登録」をタップします。

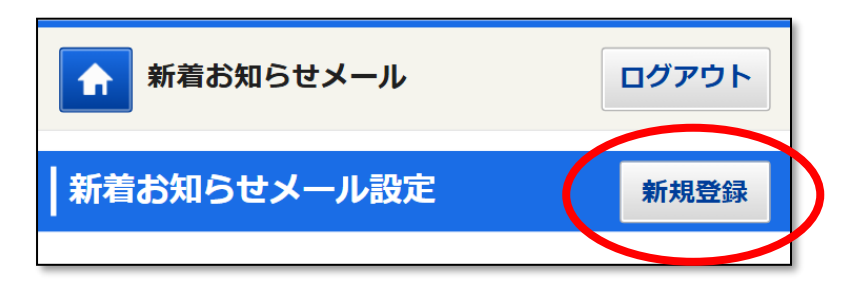

新着お知らせメールの条件を入力し、「登録」をタップします。

| ★ 新着お知らせメール条件入力 ログアウト            |  |  |  |  |  |
|----------------------------------|--|--|--|--|--|
| 新着お知らせメール条件入力 リセット               |  |  |  |  |  |
| 新着お知らせメールタイトル                    |  |  |  |  |  |
| 東野圭吾の本(1)                        |  |  |  |  |  |
| メモ                               |  |  |  |  |  |
| タイトル 、                           |  |  |  |  |  |
| を含む 🗸 かつ 🗸                       |  |  |  |  |  |
| 著者 、 東野圭吾(2)                     |  |  |  |  |  |
| を含む 🗸 かつ 🗸                       |  |  |  |  |  |
| 分類 3                             |  |  |  |  |  |
| 分類表版数 ~                          |  |  |  |  |  |
|                                  |  |  |  |  |  |
| 最大抽出件数 10件 4 ~                   |  |  |  |  |  |
| × キャンセル         検索例確認         登録 |  |  |  |  |  |

①新着お知らせメールタイトル(入力必須) この検索条件の名前を入力します。

(例:東野圭吾の本) ②「タイトル」「著者」「一般件名」「出版者」な どの条件を入力します。

③本の分類を指定することができます。④最大抽出件数(10件・25件・50件)を選択します。